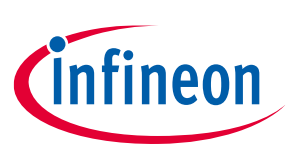

## User Manual

### About this document

#### **Product description**

TLD5542-1: H-Bridge buck-boost DC-DC controller designed for high power, high efficiency automotive applications

- Constant current (LED) and constant voltage regulation
- SPI for diagnostics and control
- Limp home function (Fail-safe mode)
- EMC optimized device: Spread spectrum

#### Scope and purpose

Scope of this user manual is to provide to the audience instructions on usage of the TLD5542-1 device evaluation board TLD5542-1IVREG-EVAL schematic version S01 PCB version P01

The TLD5542-1IVREG-EVAL is an evaluation platform for the TLD5542-1, which can work as buck-boost LED driver, or as a voltage regulator.

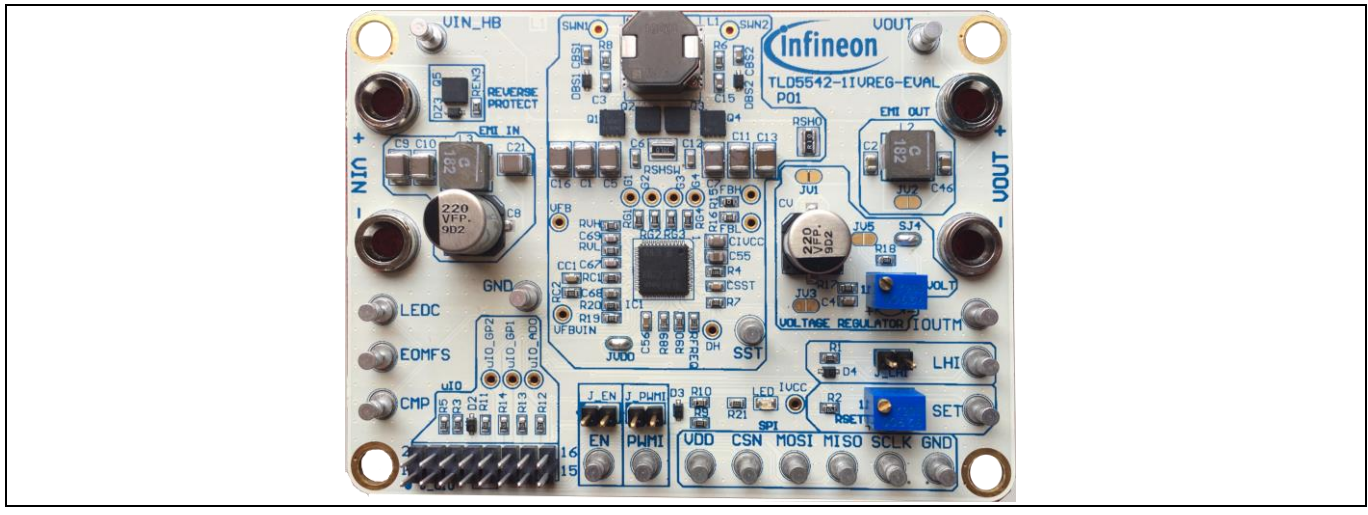

Figure 1 TLD5542-1IVREG-EVAL device evaluation board

#### **Intended** audience

Hardware engineers, software engineers, system architects

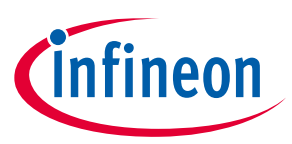

# **1** Table of contents

| About this document |                                                                    |    |  |  |  |
|---------------------|--------------------------------------------------------------------|----|--|--|--|
| 1                   | Table of contents                                                  | 2  |  |  |  |
| 2                   | Description                                                        | 3  |  |  |  |
| 3                   | Quick start procedure                                              | 4  |  |  |  |
| 3.1                 | Setup as LED driver limp home mode (microcontroller-less)          | 4  |  |  |  |
| 3.2                 | Set up as voltage regulator - Limp home mode (μC-less – no PC GUI) | 5  |  |  |  |
| 3.3                 | Connecting the board to the $\mu$ IO stick                         | 6  |  |  |  |
| 4                   | Infineon μIO stick and Infineon Toolbox                            | 8  |  |  |  |
| 4.1                 | Install and launch Config Wizard                                   | 9  |  |  |  |
| 5                   | Board control with PC GUI                                          | 10 |  |  |  |
| 5.1                 | Basic user interface                                               |    |  |  |  |
| 5.2                 | Engineering user interface                                         | 11 |  |  |  |
| 6                   | Operating range and power derating                                 | 13 |  |  |  |
| 7                   | Electrical characteristics                                         | 14 |  |  |  |
| 8                   | PCB layout                                                         | 15 |  |  |  |
| 9                   | Schematic                                                          | 16 |  |  |  |
| Revis               | sion history                                                       | 17 |  |  |  |

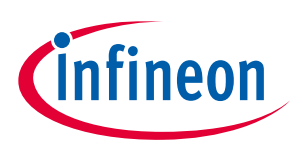

## 2 Description

The H-Bridge architecture is among the most efficient buck-boost topologies for high current applications. The TLD5542-1 provides complete control and diagnostics through the SPI interface.

The device can be used in microcontroller-less applications, because of the limp home mode.

The TLD5542-1IVREG-EVAL is an evaluation platform for the TLD5542-1 as LED driver or voltage regulator.

The default configuration is constant current LED driver with 1.5 A maximum output current. The output current can be increased up to 6A by changing RSHO. If higher currents are needed, the output filter has to be bypassed.

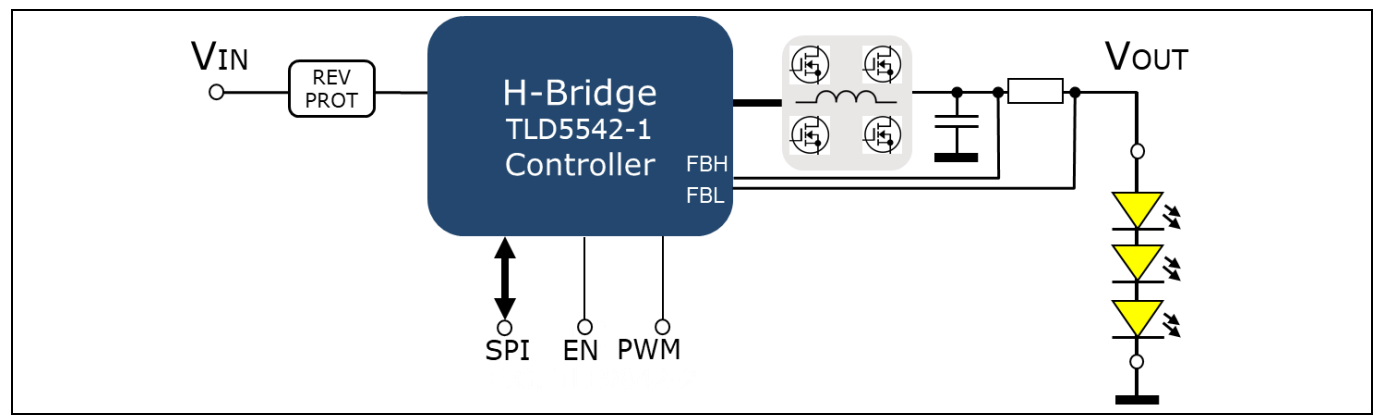

Figure 2 TLD5542-1 as LED driver

By reconfiguring a few solder jumps, the board becomes a powerful voltage regulator.

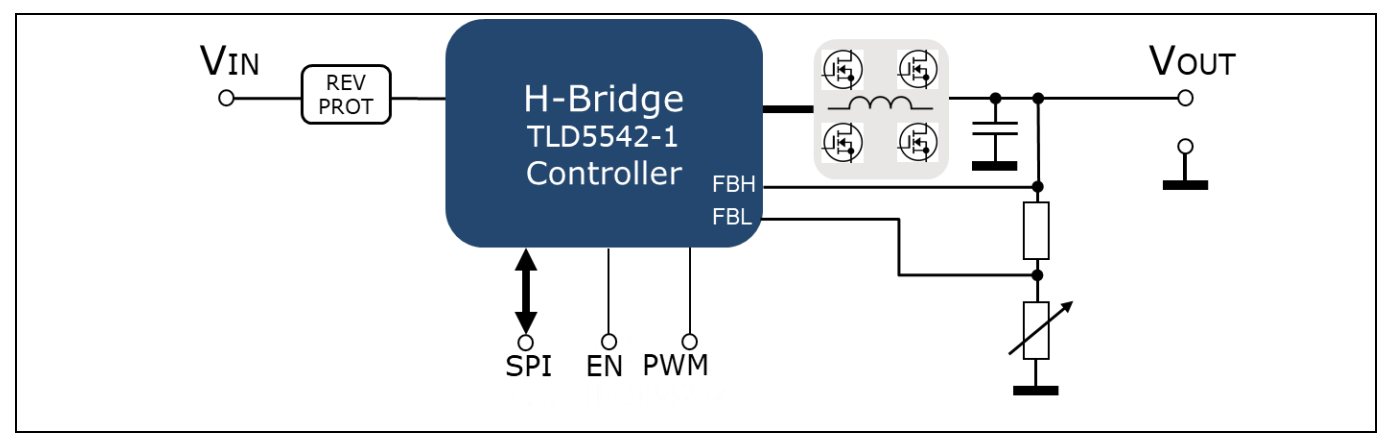

### Figure 3 TLD5542-1 as voltage regulator

On the board, in addition the following are present:

- 16-pin 2.54 mm pitch connector for µIO interface or external microcontroller interface
- Limp home jumper for microcontroller-less operation
- Trimmer to adjust output voltage when set as voltage regulator
- Trimmer to adjust output current when set as LED driver and limp home

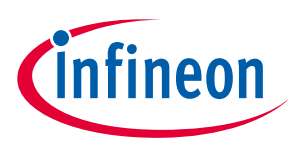

## 3 Quick start procedure

Below, step by step procedures are laid out for setup and running the TLD5542-1IVREG-EVAL in all available configurations.

Installation procedure for PC GUI (graphical user interface) and µIO stick interface is described from Chapter 4.

### **3.1** Setup as LED driver limp home mode (microcontroller-less)

The following is the simplest configuration, in order to start evaluating the TLD5542-1 without a microcontroller connection, and without  $\mu$ IO stick. In limp home all the registers are set to their default value, and the analog dimming is provided by the voltage on the SET pin (adjustable with RSET trimmer).

- 1. Configure solder jumper for LED driver configuration: Figure 4
- 2. Connect LHI (limp home), J\_EN (Enable) and J\_PWMI jumpers

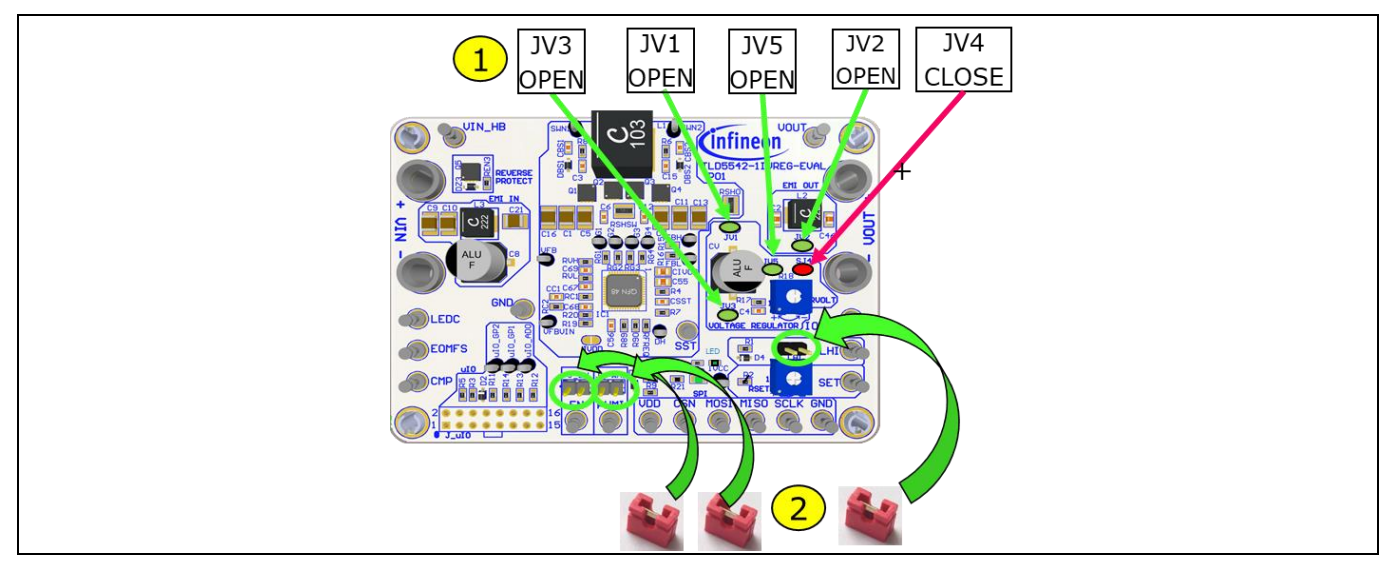

Figure 4 Connect loads and set jumpers for limp home

- 3. Connect the LED load
- 4. Connect a 12 V power supply to the  $V_{IN}$  connector  $\rightarrow$  the LED should turn on indicating  $I_{VCC}$  present
- 5. Adjust *I*<sub>OUT</sub> with RSET (>150 mA suggested for better accuracy and transient response)

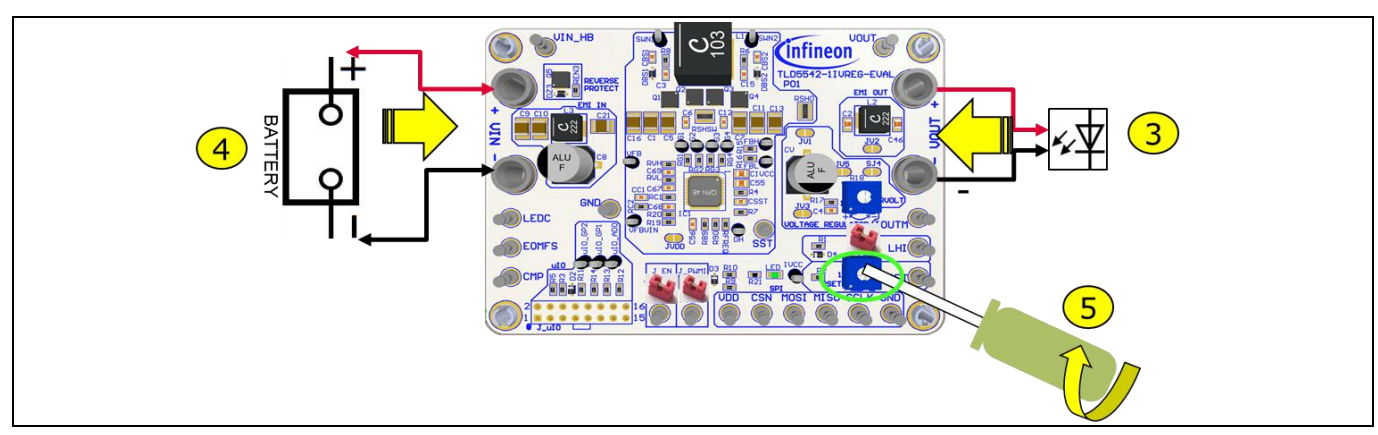

Figure 5 Connect power supply and adjust LED current

## TLD5542-1IVREG-EVAL evaluation board User Manual

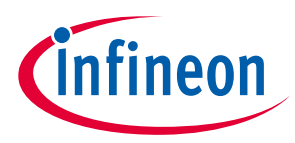

Quick start procedure

### 3.2 Set up as voltage regulator - Limp home mode (µC-less – no PC GUI)

- 1. Configure solder jumper for VREG (Figure 6), if  $I_{OUT} > 3$  A bypass RSHO with a solder joint on the resistor top
- 2. Connect J\_EN, LHI and PWMI jumpers

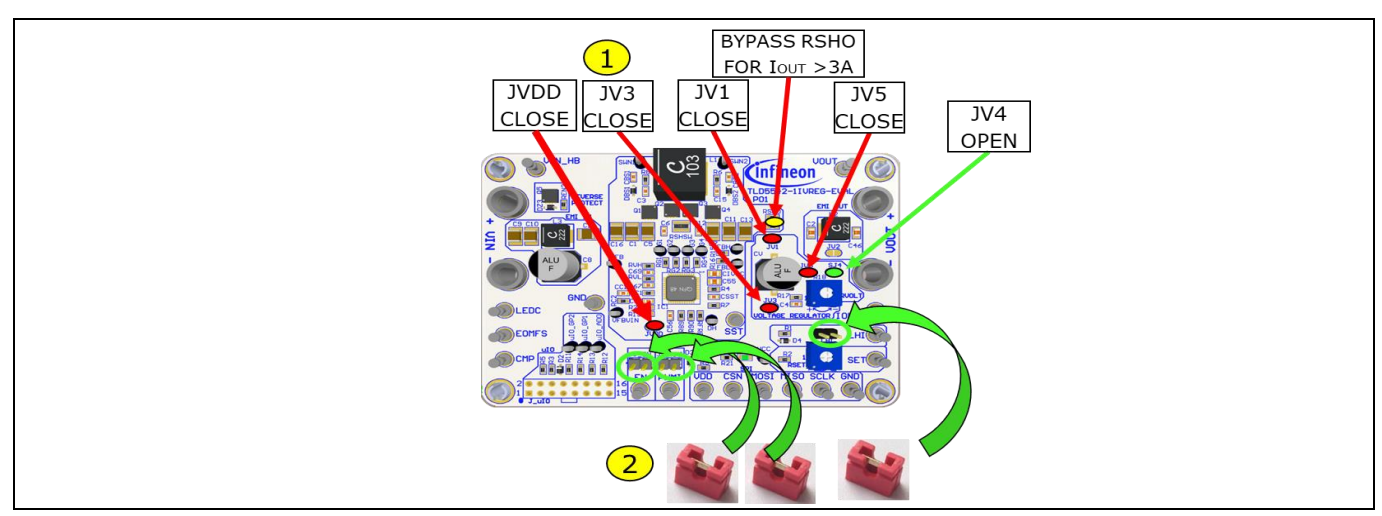

Figure 6 Voltage regulator, set LHI and EN jumpers, populate solder jumps

- 3. Connect a 12 V power supply to the  $V_{IN}$  connector
- 4. Rotate RSET trimmer fully clockwise (100% analog dimming, improves transient response and accuracy)

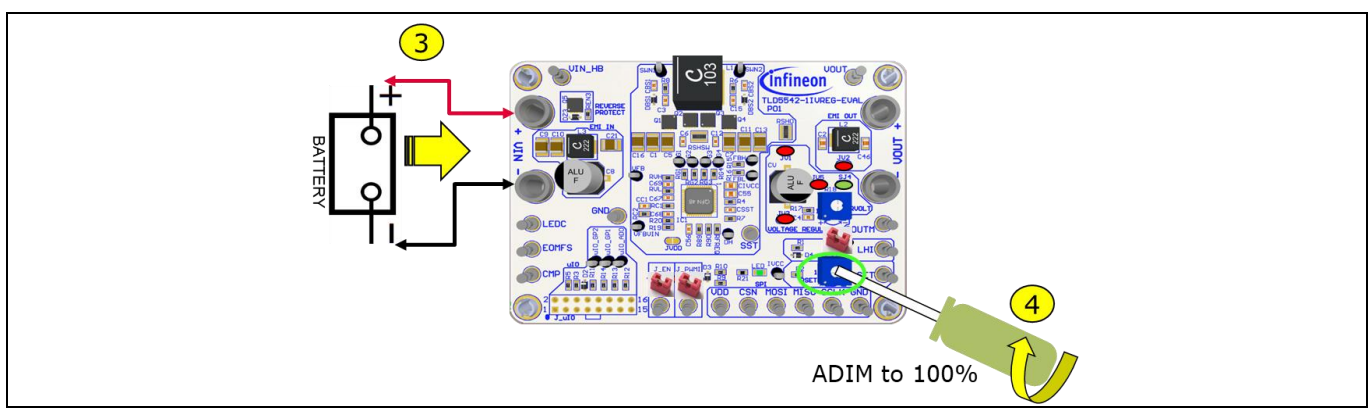

Figure 7 Connect power supply

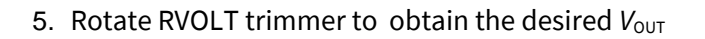

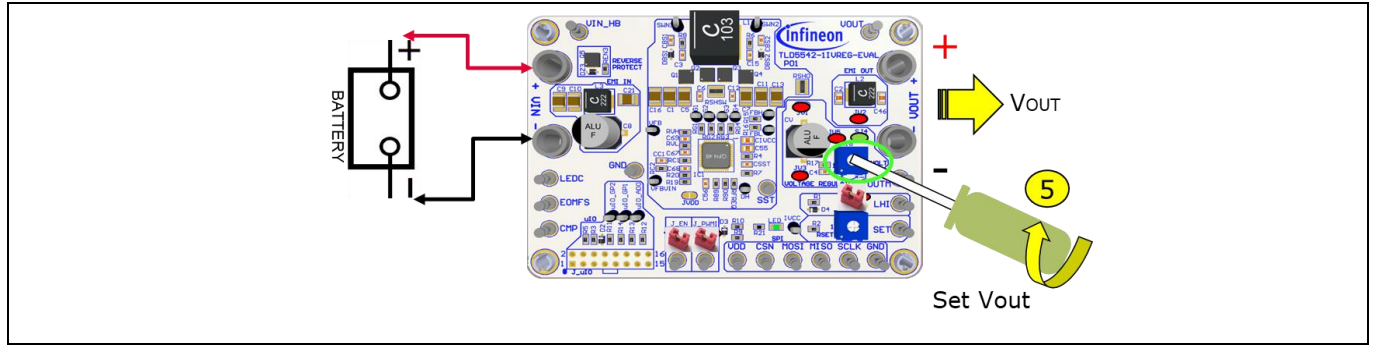

Figure 8 Adjust Vout using RVOLT

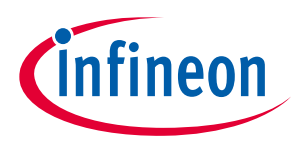

#### 6. Connect the load

## 3.3 Connecting the board to the µIO stick

- 1. Configure solder jumpers for voltage regulator/LED driver as described in previous chapters
- 2. Remove jumpers plug j\_LHI, J\_PWMI, J\_EN

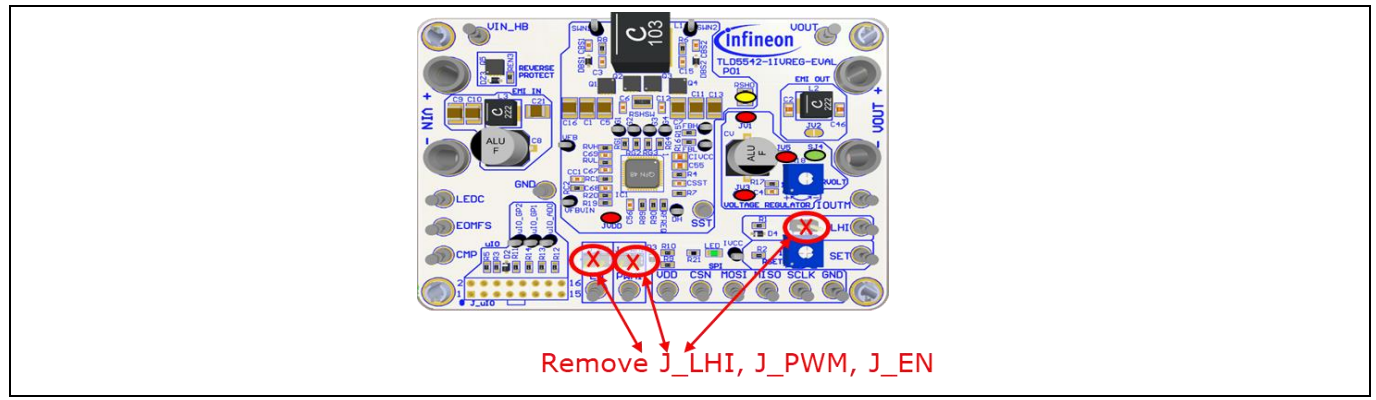

### Figure 9 Control with µIO stick: remove jumpers

- 3. Connect the µIO flat cable to j\_uIO connector, paying attention to the polarity (pin 1 is marked on the PCB)
- 4. Connect a 12 V power supply to the  $V_{IN}$  connector

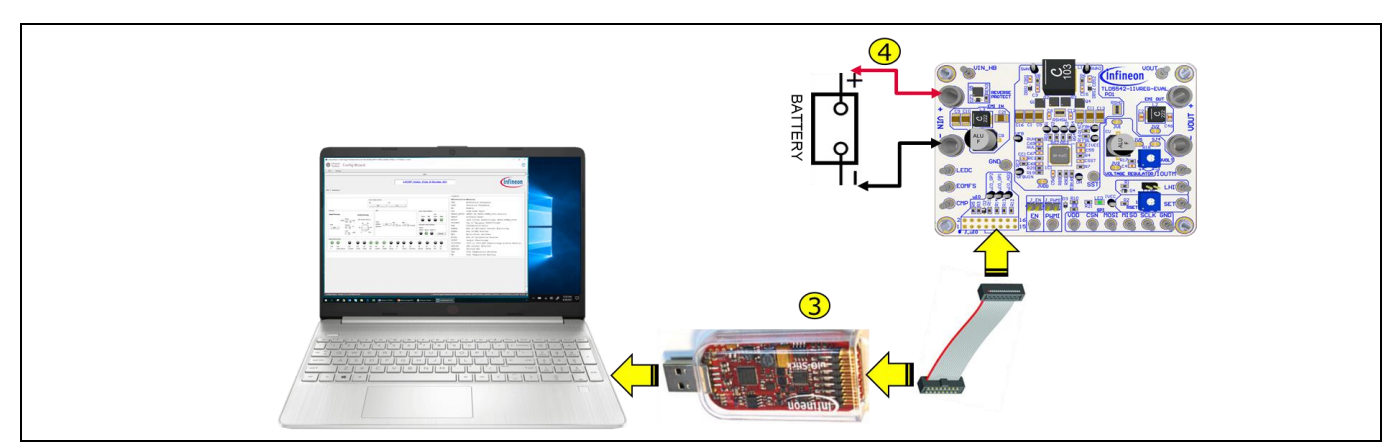

Figure 10 Voltage regulator with µIO stick: connect µIO and power supply

- 5. Launch Infineon toolbox, see chapter 5 to learn how to control the eval board with the PC GUI
- 6. In case of voltage regulator: rotate RVOLT trimmer to obtain the maximum desired V<sub>OUT</sub>: analog dimming can then be used on the Config Wizard GUI to reduce V<sub>OUT</sub>, but full scale has to be set by RVOLT

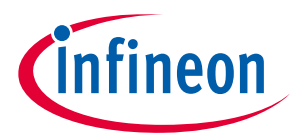

## User Manual

### **Quick start procedure**

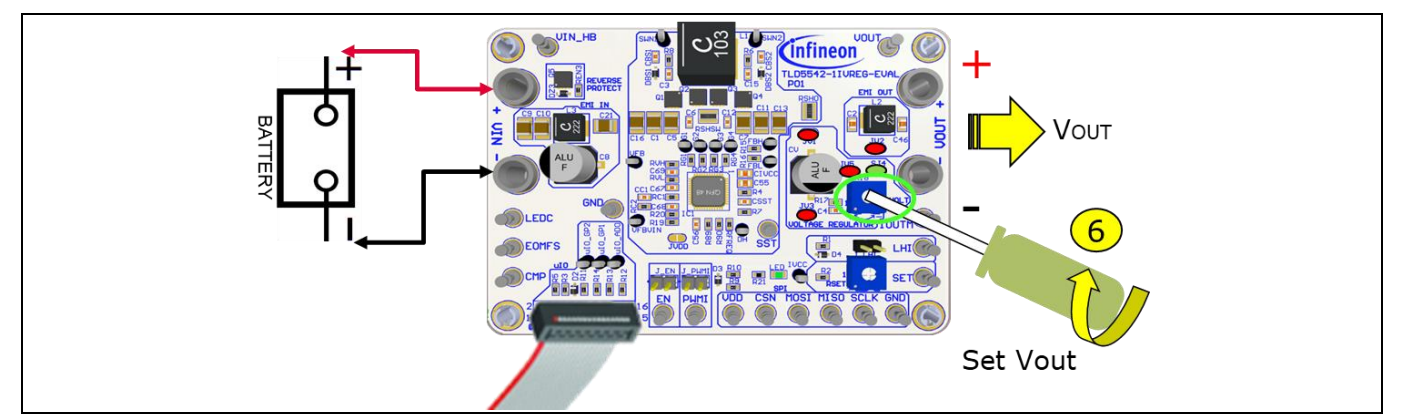

Figure 11 Voltage regulator with µIO stick: Adjust full scale (100% ADIM) V<sub>OUT</sub>

7. Connect the load

#### NOTE:

It is possible to adjust output voltage from 0 to full scale (previously set by RVOLT) with the GUI Analog dimming knob, but the best transient response is when analog dimming is set to 100%.

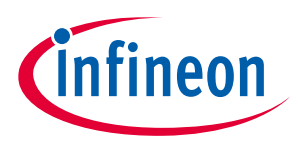

Infineon µIO stick and Infineon Toolbox

## 4 Infineon μIO stick and Infineon Toolbox

The Infineon µIO stick is an interface device for controlling Infineon boards/kits during run time through PC.

- Enables the connection between the evaluation board and USB for SPI programming and monitoring by using the <u>Config Wizard</u> software, which can be downloaded via the <u>Infineon Toolbox</u>.
- Plugs into the evaluation board via a standard 16-pin connector and allows easy interface to the microcontroller via USB for SPI, CAN, LIN communication etc.

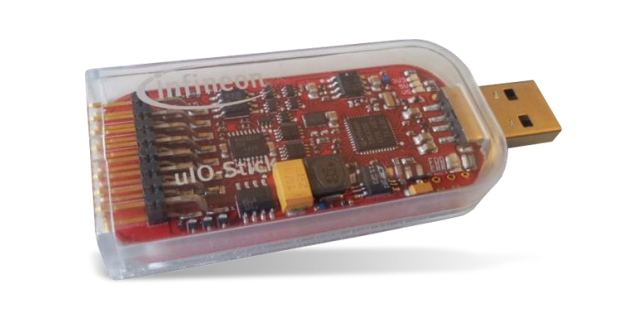

Figure 12  $\mu$ IO stick to the PC and the  $\mu$ IO flat cable to the evalboard

The Infineon Toolbox it is a single platform interface which allows for:

- Quick installation of tools by name or QR code
- Help with documentation
- Viewing and starting installed tools from built-in launcher
- Receiving update notifications

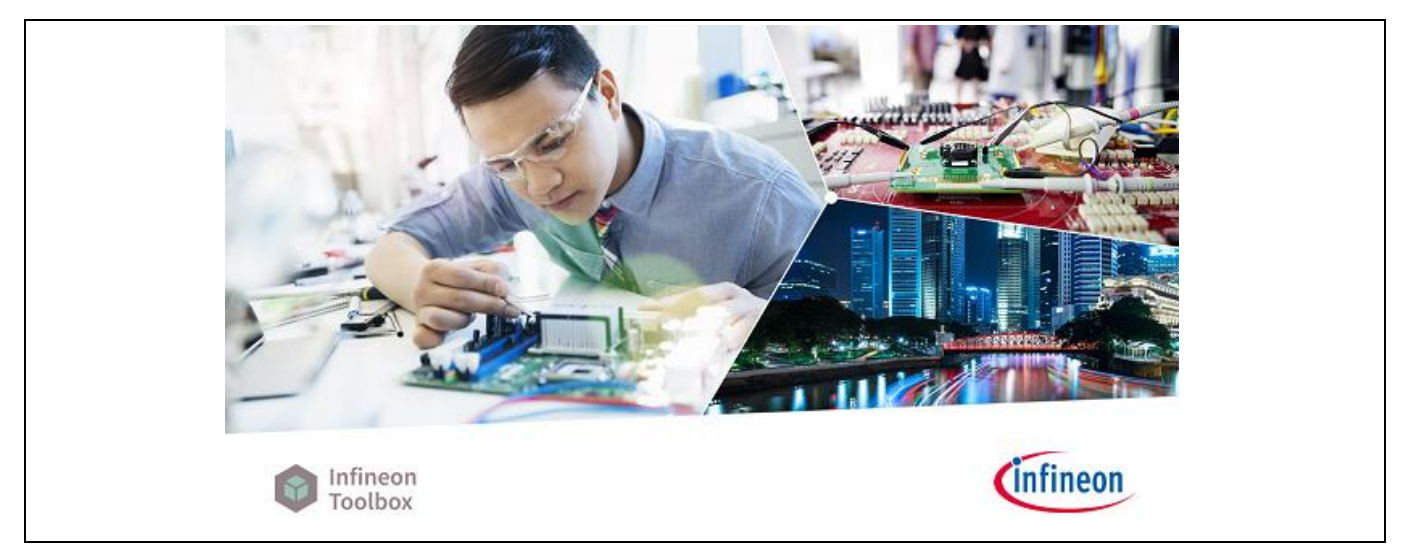

#### Figure 13 Infineon Toolbox

For details about Infineon toolbox and µIO stick check the Infineon website: Infineon Toolbox.

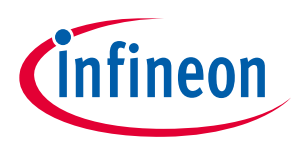

User Manual

Infineon µIO stick and Infineon Toolbox

## 4.1 Install and launch Config Wizard

- 1. Open the "Manage tools" tab
- 2. Search for "Config Wizard for LED" and click on "Install" button

| Infineon<br>Toolbox  | Config Wizard for LED                                                               | ¢ 🔅 🕐                                                                                                    |
|----------------------|-------------------------------------------------------------------------------------|----------------------------------------------------------------------------------------------------|
| My tools Manage tool | s 躍Scan QR code<br>A B C D E F G H I J K L M N O P Q R S                            | Login   Register                                                                                                    |
| C Config Viz         | Vizard for LED<br>ard for LED allows easy configuration of Automotive LED products. | Version:<br>2.3.1.202005180551<br>File size: 21.76 MB<br>Tags: ATV, LED, Config<br>Wizard, TLD5542, Design In,<br>Development, Engineering,<br>Configuration |

Figure 14 Install Config Wizard for LED

- 3. Select "My Tools" tab on Infineon Toolbox
- 4. Press "Start" on the config wizard for LED to start

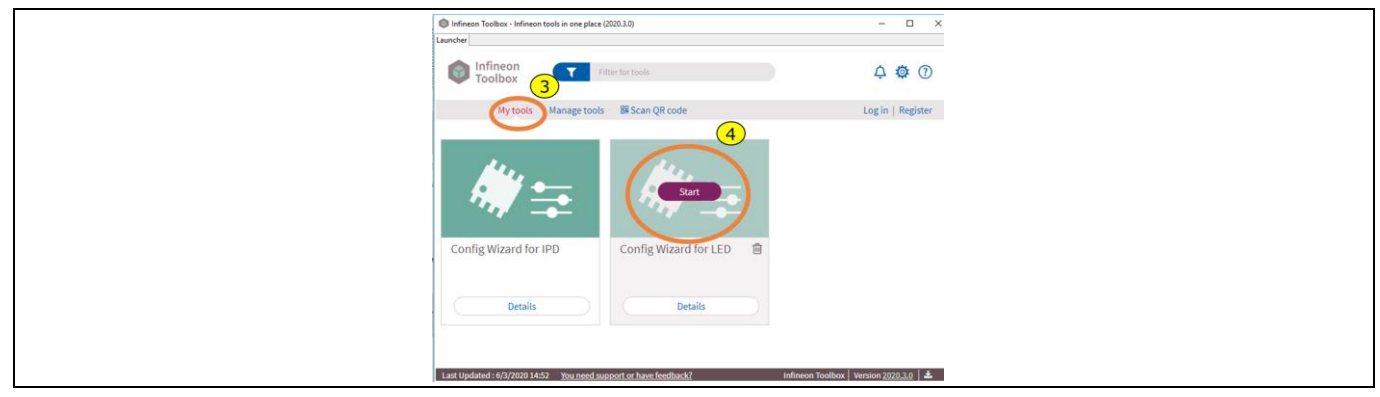

#### Figure 15 Start Config Wizard tool

#### 5. Click on TLD5542-1 icon to start the LED GUI interface

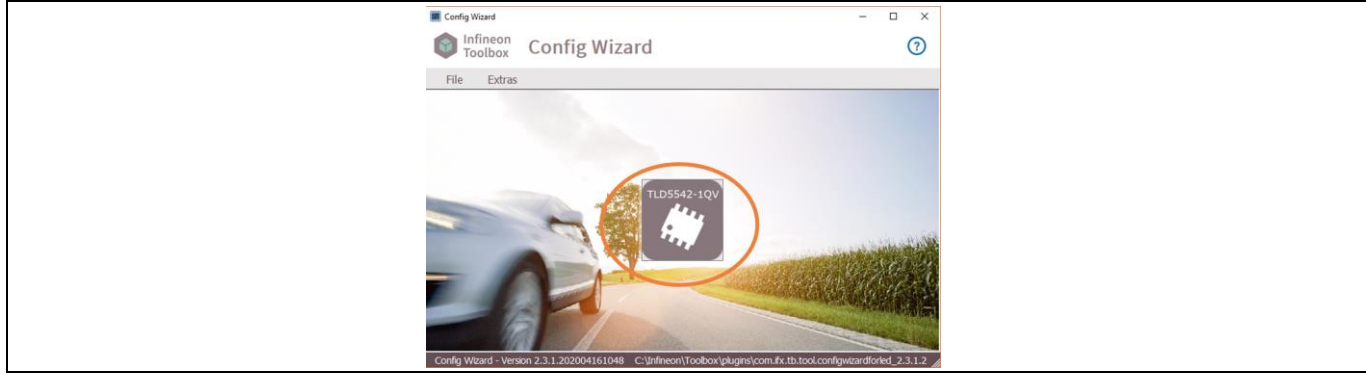

#### Figure 16 Launch TLD5542-1 GUI

Board control with PC GUI

**User Manual** 

## 5 Board control with PC GUI

The TLD5542-1 PC GUI consists of 2 interfaces:

- Basic user interface
- Engineering user interface

The GUI works only if the TLD5542-1 EVALBOARD is correctly connected to the  $\mu$ IO stick and power supply is applied to the  $V_{IN}$  connector.

**NOTE:** The text "ON/OFF" displayed on the PC GUI buttons, shows the action that will be performed, and not the status, of the item that is being utilized. For example, enable button showing "ON"  $\rightarrow$  device is actually off and if the button is pressed device will turn on.

### 5.1 Basic user interface

Basic user interface allows simplified access to the main registers on TLD5542-1 (e.g. analog dimming with a knob) and provides direct feedback on TLD5542-1 status, showing indicators for each standard diagnosis register bit.

It is possible to provide EN signal and PWMI without the need for a function generator.

In order to turn on the device press the EN button, the "Power State Feedback" tab, the "Active" indicator shall turn on.

Only once the device is on, the desired analog dimming value can be set by the "Analog Dimming" knob on the "Dimming" tab.

NOTE: Analog dimming value is reset to 100% on the TLD5542-1 device once the EN is turned off.

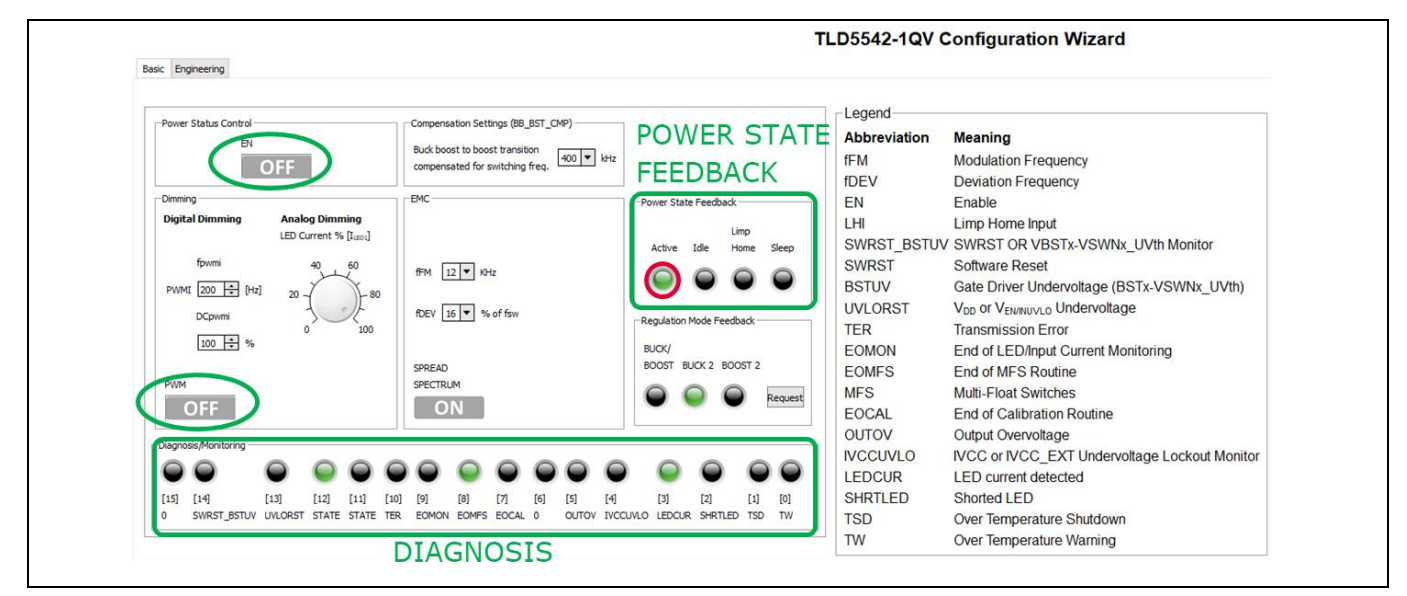

Figure 17 TLD5542-1 GUI – Basic user interface

On the "Diagnosis/Monitoring" tab, (see Figure 17) the standard diagnosis register is provided, showing information on the working status of the device.

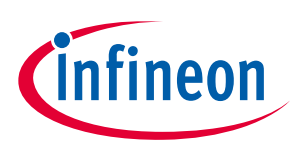

## User Manual

#### **Board control with PC GUI**

On the "Compensation Setting" tab (see Figure 18), it is possible to tune the compensation transfer function in order to have the smoothest transition from buck-boost to boost mode, which depends by the switching frequency (385 kHz for the TLD5542-1 IVREG\_EVAL board)

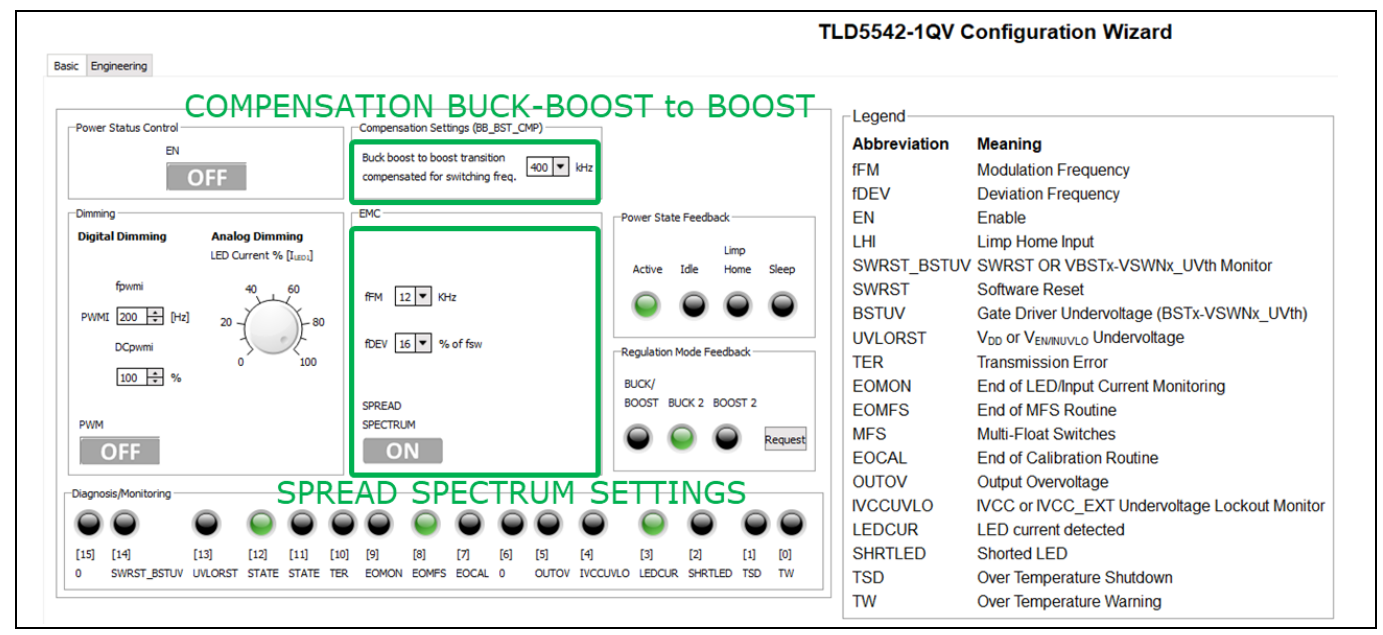

Figure 18 TLD5542-1 GUI basic user interface – compensation and EMC tabs

## 5.2 Engineering user interface

The Engineering user interface allows the user to send a sequence of SPI commands to the TLD5542-1. PWMI and EN pin control is also possible in this interface.

The suggested sequence of operations in order to send the SPI commands is:

- 1. Write the list of SPI commands that has to be sent
- 2. Turn on the device by pressing the EN button
- 3. Enable the switching activity by pressing PWMI button
- 4. Press the SEND button to send commands on the list, starting from the one highlighted in the list

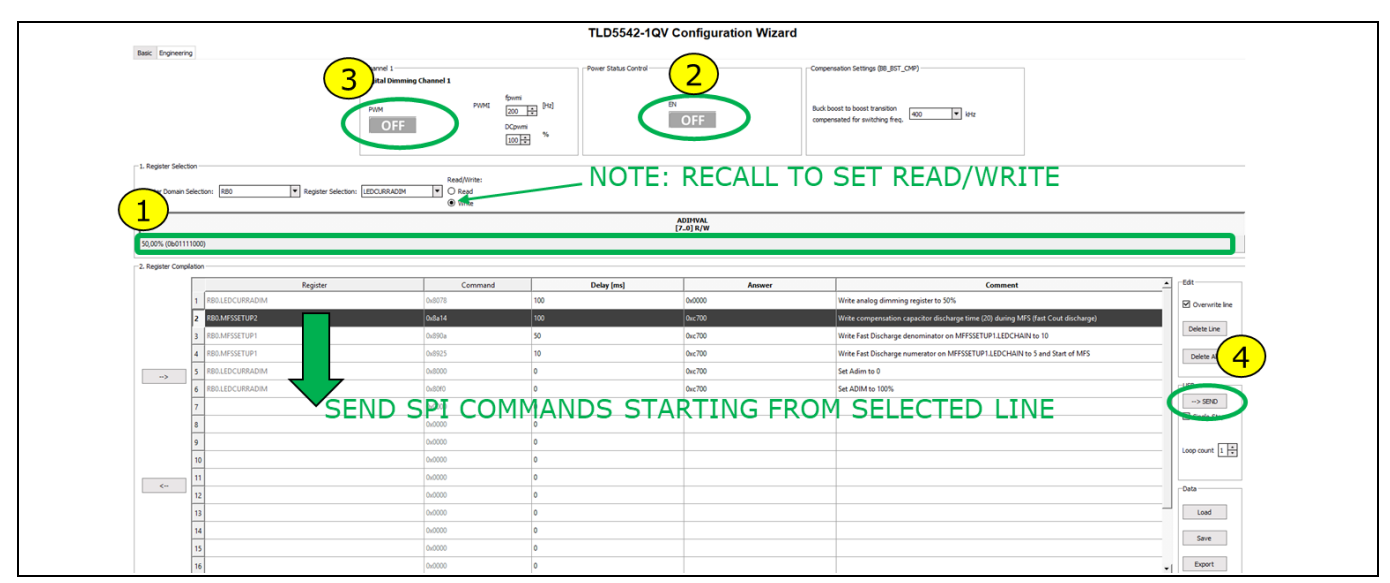

Figure 19 TLD5542-1 GUI – Engineering user interface

## TLD5542-1IVREG-EVAL evaluation board User Manual

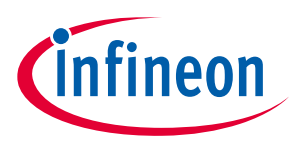

### **Board control with PC GUI**

It is possible to describe each command with a comment and to save the list of commands by clicking on the "Save" button.

It is possible to set the delay applied before executing the next command in the "Delay" column, the accuracy of the timer is approximately 10 ms.

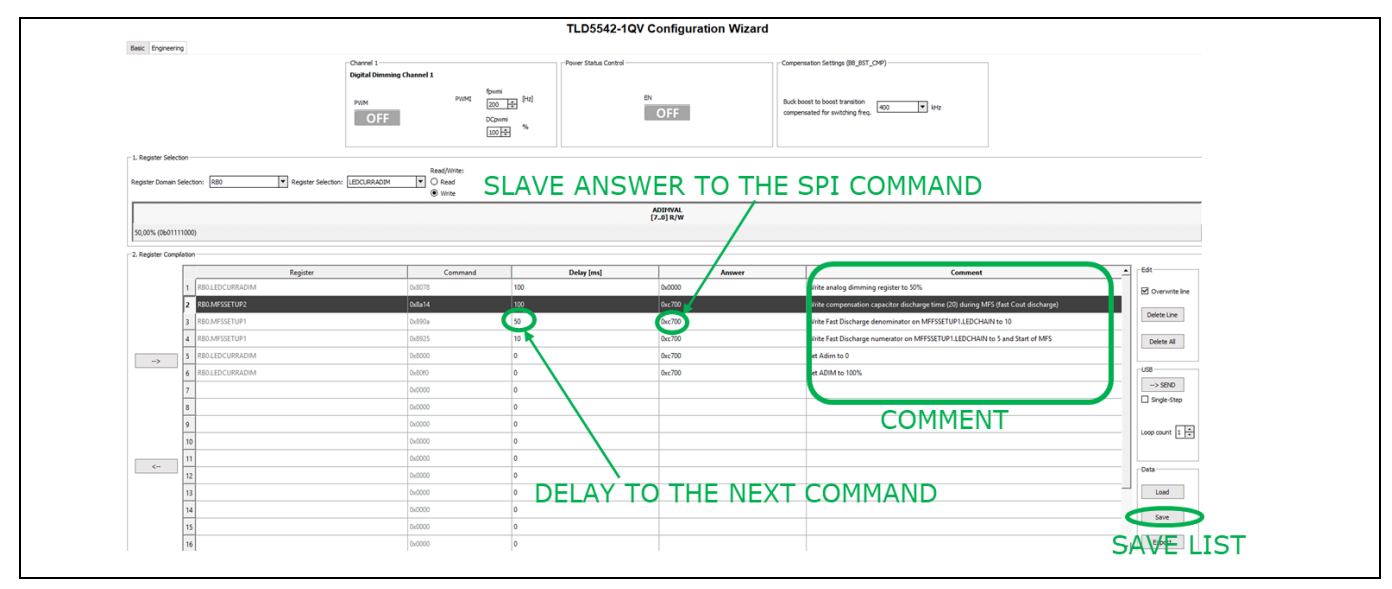

Figure 20 TLD5542-1 GUI – writing comment - saving command list - delay between commands

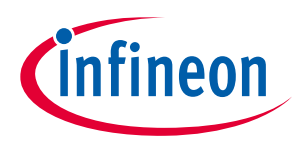

Operating range and power derating

## 6 Operating range and power derating

The TLD5542-1IVREG-EVAL has very high efficiency, so it can deliver up to 60 W at the output without a heat sink at  $T_A = 25^{\circ}$ C,  $V_{IN} = 12$  V (see Figure 22 for power-derating curve).

Please note that the module does not implement thermal protection, so ensure proper cooling when output power exceeds the power-derating curve. The heat sink has to be positioned below the switching MOSFETs as shown in Figure 21.

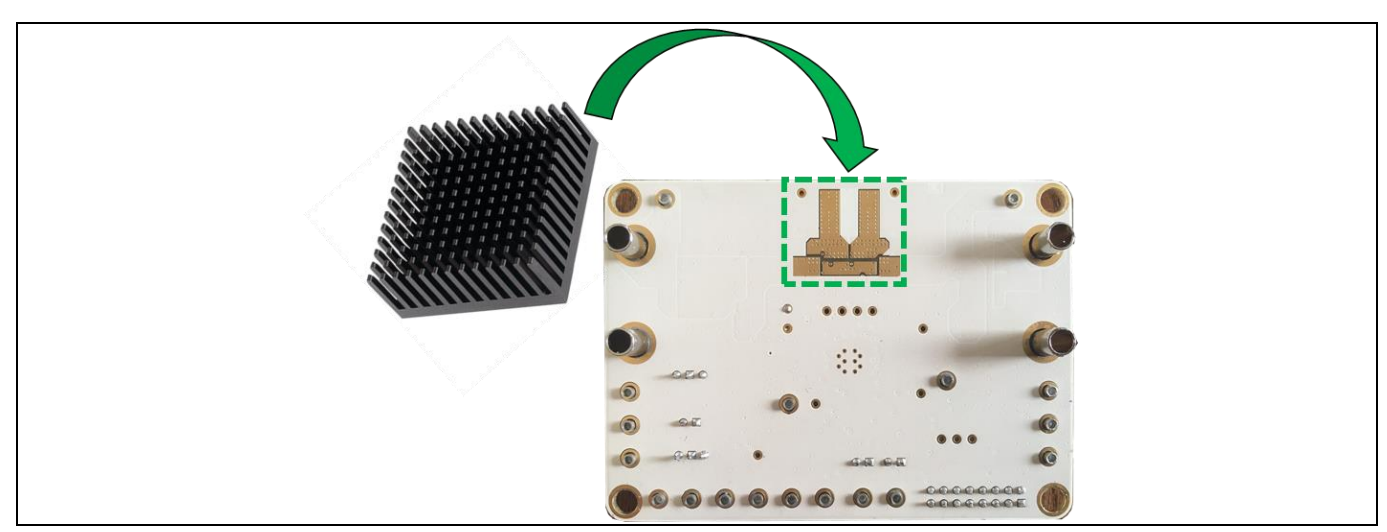

Figure 21 TLD5542-1 Heat sink placement

The heat sink shall be electrically insulated from the PCB, by means of a thermal pad.

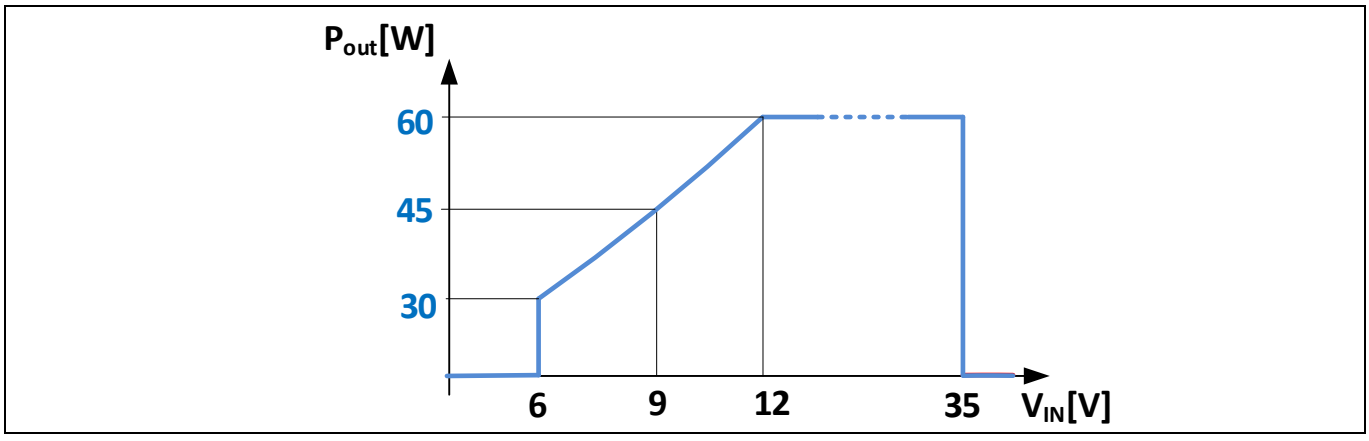

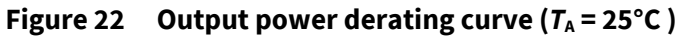

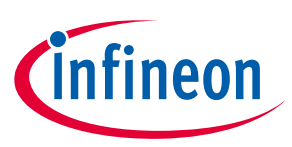

#### **Electrical characteristics** 7

#### Table 1 TLD5542-1IVREG-EVAL version S01 P01 – electrical characteristics

| Downerstow             | Symbol                 | Value    |      | 11         | Note/Test Condition |                                                                                      |
|------------------------|------------------------|----------|------|------------|---------------------|--------------------------------------------------------------------------------------|
| Parameter              |                        | Min.     | Тур. | Max.       | Unit                | Note/lest Condition                                                                  |
| Input voltage          | V <sub>IN</sub>        | 5.5      | -    | 35         | v                   | Power derating may occur for $V_{IN} < 9 V$                                          |
| Out voltage            | V <sub>OUT</sub>       | 2<br>3.3 | -    | 51<br>22.5 | v                   | LED driver mode<br>Voltage mode                                                      |
|                        |                        | 150      | -    | 1500       | mA                  | LED driver mode (up to 6 A by changing RSHO)                                         |
| Output current         | Ι <sub>ουτ</sub>       | 0        | _    | 5          | A                   | Voltage mode                                                                         |
| Output power           | P <sub>OUT</sub>       | -        | 60   |            | w                   | $V_{IN}$ 12 V to 35 V, $T_A = 25^{\circ}C$<br>see Figure 22 for power derating curve |
| Switching<br>frequency | Switching<br>frequency | -        | 385  | -          | kHz                 | Spread spectrum deviation is present                                                 |
| PWM frequency          | PWM <sub>freq</sub>    | 100      | -    | 500        | Hz                  |                                                                                      |
| System efficiency      | Eff                    | _        | 96   | -          | %                   | V <sub>IN</sub> = 13.5 V<br>LED mode: 8 LED, <i>I</i> <sub>OUT</sub> = 1500 mA,      |

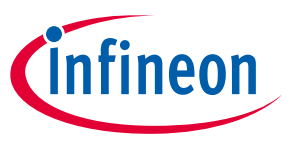

PCB layout

# 8 PCB layout

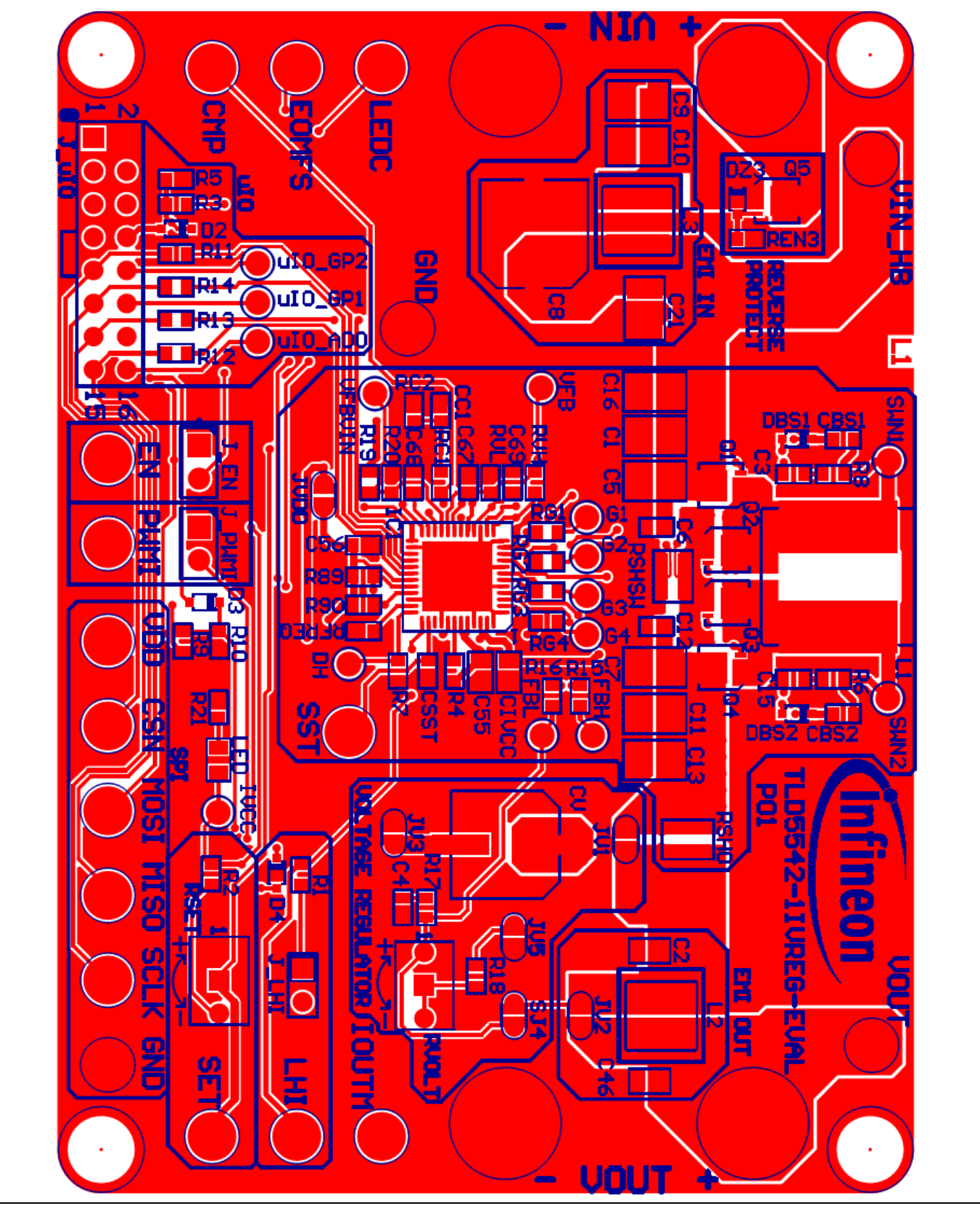

Figure 23 PCB layout top view

Schematic

# 9 Schematic

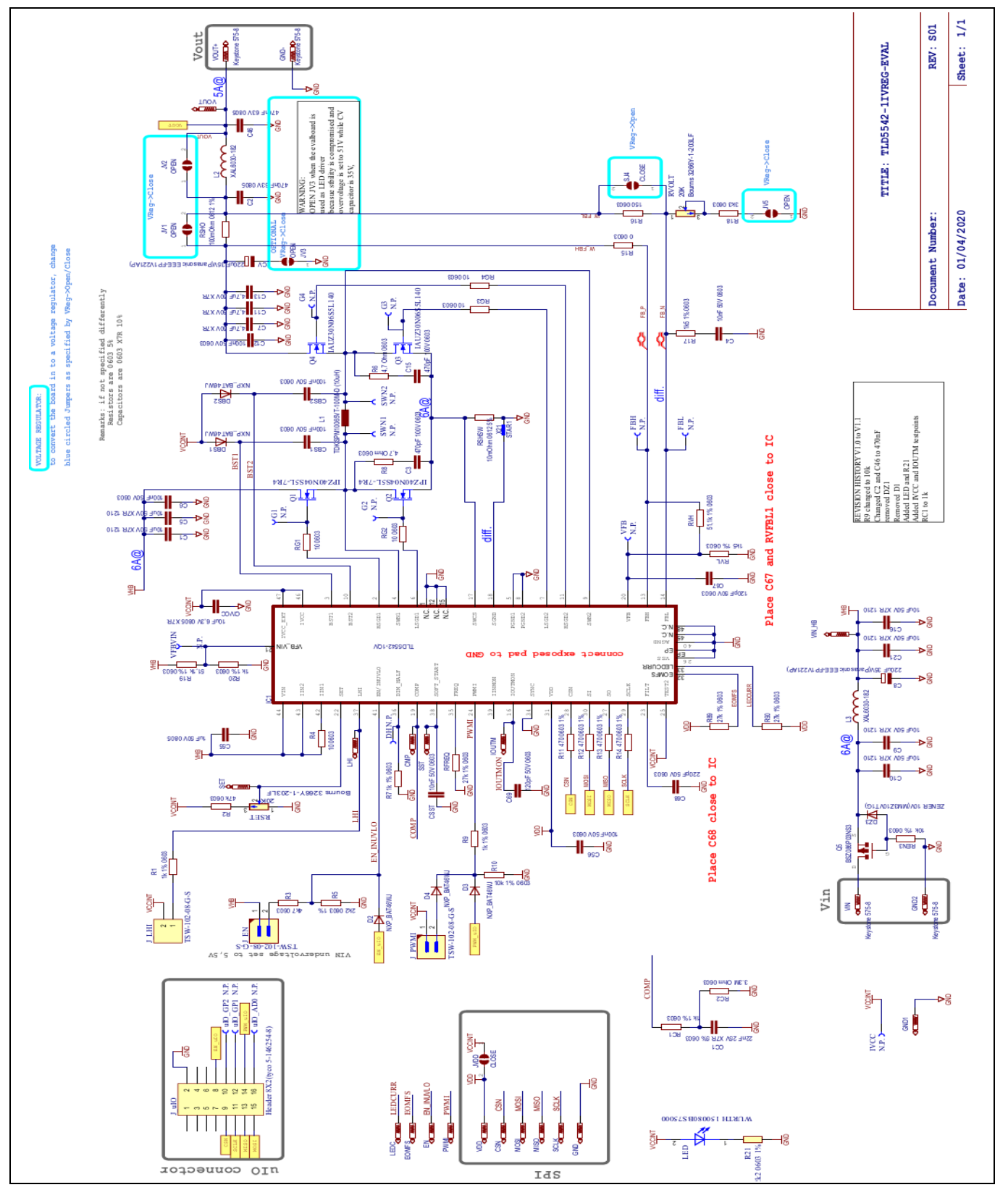

Figure 24 Schematic

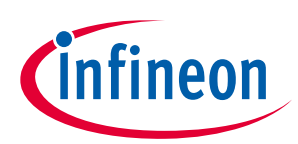

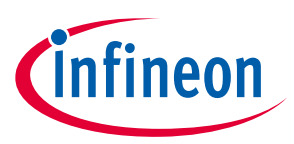

## **Revision history**

| Document<br>version | Date of release | Description of changes |  |  |  |  |
|---------------------|-----------------|------------------------|--|--|--|--|
| Rev. 1.00           | 2020-05-25      | Initial User Manual    |  |  |  |  |
|                     |                 |                        |  |  |  |  |
|                     |                 |                        |  |  |  |  |
|                     |                 |                        |  |  |  |  |

**Trademarks** All referenced product or service names and trademarks are the property of their respective owners.

Edition 2020-05-25 Published by

**Infineon Technologies AG** 

81726 München, Germany

© 2020 Infineon Technologies AG. All Rights Reserved.

Do you have a question about this document? Email: erratum@infineon.com

#### Document reference

UM TLD5542-1IVREG\_eval

#### IMPORTANT NOTICE

The information given in this document shall in no event be regarded as a guarantee of conditions or characteristics ("Beschaffenheitsgarantie").

With respect to any examples, hints or any typical values stated herein and/or any information regarding the application of the product, Infineon Technologies hereby disclaims any and all warranties and liabilities of any kind, including without limitation warranties of non-infringement of intellectual property rights of any third party.

In addition, any information given in this document is subject to customer's compliance with its obligations stated in this document and any applicable legal requirements, norms and standards concerning customer's products and any use of the product of Infineon Technologies in customer's applications.

The data contained in this document is exclusively intended for technically trained staff. It is the responsibility of customer's technical departments to evaluate the suitability of the product for the intended application and the completeness of the product information given in this document with respect to such application. For further information on the product, technology delivery terms and conditions and prices please contact your nearest Infineon Technologies office (www.infineon.com).

#### WARNINGS

Due to technical requirements products may contair dangerous substances. For information on the types in question please contact your nearest Infineor Technologies office.

Except as otherwise explicitly approved by Infineor Technologies in a written document signed by authorized representatives of Infineor Technologies, Infineon Technologies' products may not be used in any applications where a failure of the product or any consequences of the use thereof car reasonably be expected to result in personal injury.

# **Mouser Electronics**

Authorized Distributor

Click to View Pricing, Inventory, Delivery & Lifecycle Information:

Infineon: TLD55421IVREGEVALTOBO1